# Rapide prise en main de la liseuse Tea Touch

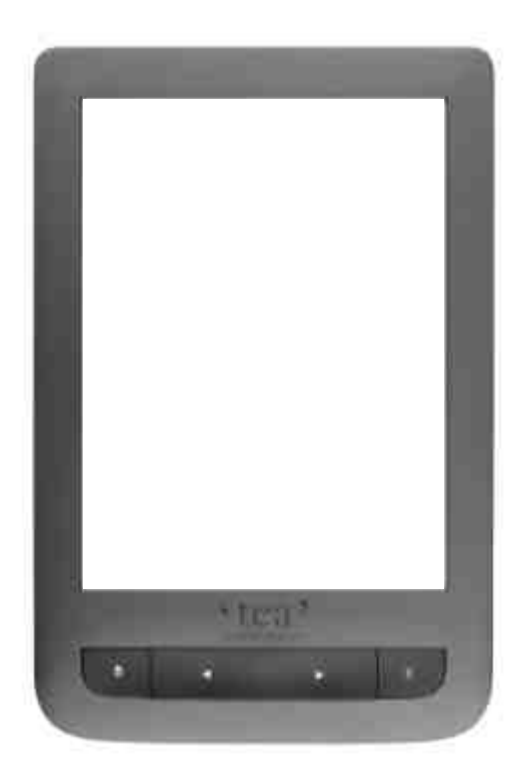

Vous pouvez consulter le <u>guide d'utilisation complet du fabricant</u> (lien sur le site des 4C) si vous souhaitez en apprendre davantage.

En cas de problème technique persistant, merci de ne pas effectuer de manipulation avant d'avoir pris contact avec nous au préalable.

contact-4c@ecla-jura.fr — 03 84 47 85 50 — 4c-lons.acla-jura.fr

### L'appareil est tactile mais dispose de 4 boutons en façade :

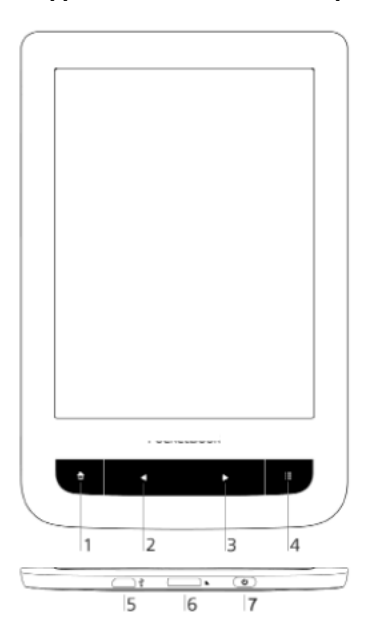

- 1. Revenir à l'écran d'accueil
- 2. Reculer d'une page
- 3. Avancer d'une page
- 4. Ouvrir le menu contextuel (le cas échéant)

#### Ainsi que 2 prises et 1 bouton sur la tranche :

**5. Charge et connexion** : connectez le câble USB fourni avec l'appareil. À chaque connexion, un message « Ordinateur détecté » s'affiche sur l'écran : vous devez autoriser la connexion en appuyant sur « Transférer les fichiers » (ou choisir « Charger », si vous voulez simplement recharger la batterie).

#### 6. Emplacement pour carte Micro-SD

**7. Mise sous tension** : bouton On/Off. Une simple pression suffit pour activer la liseuse ou la mettre en veille. Pour éteindre (puis rallumer), appuyez plus longuement.

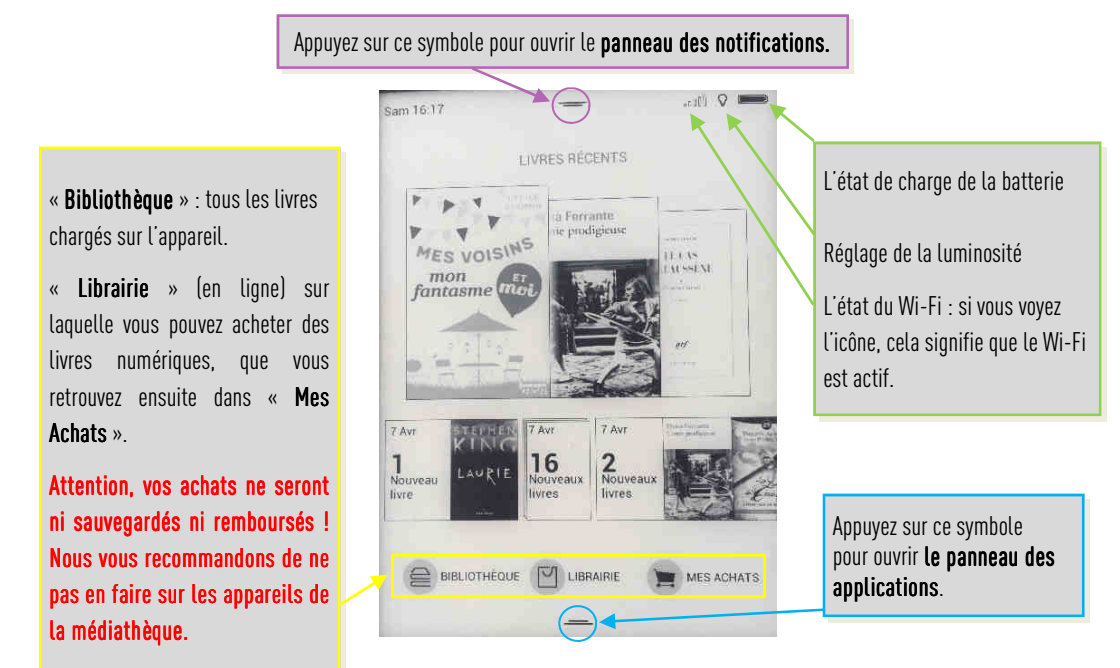

# L'écran d'accueil

## Panneau des applications

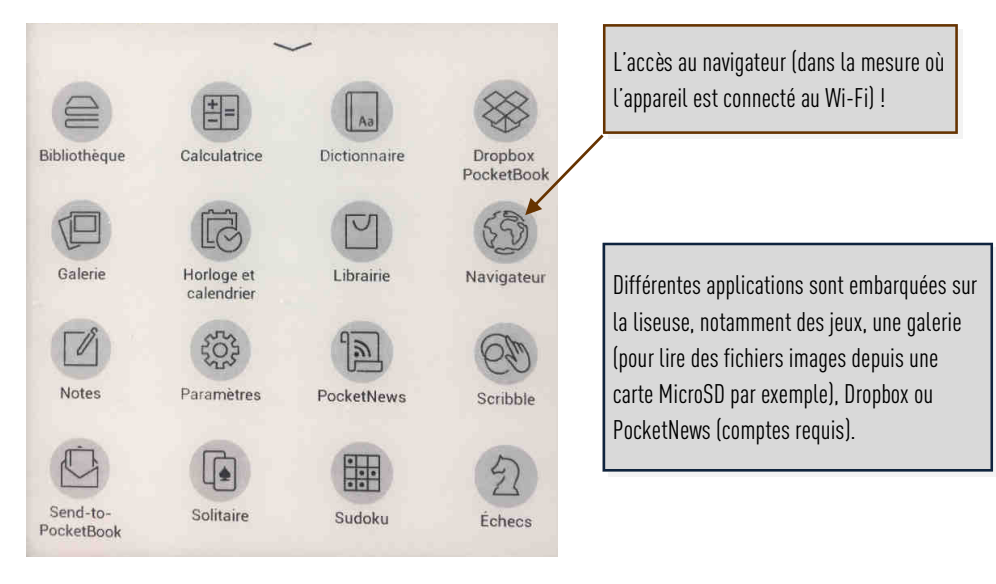

# Paramètres

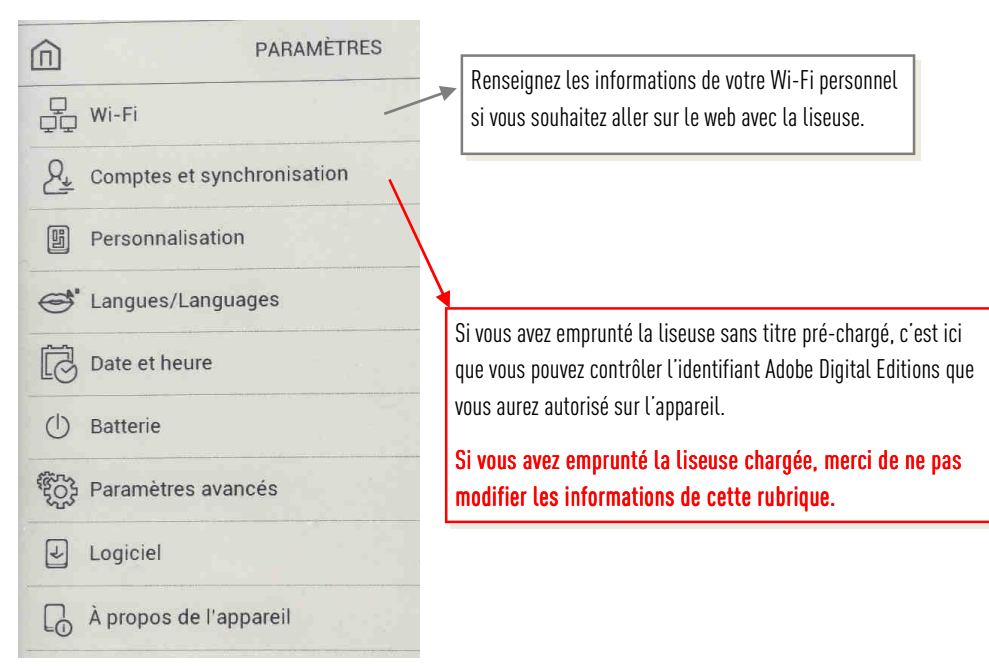

# Lire

Depuis la page d'accueil, ou le menu « Bibliothèque », **appuyez une courte fois sur la couverture d'un livre pour l'ouvrir**. Appuyez **plus longuement pour afficher d'autres options**.

### En cours de lecture

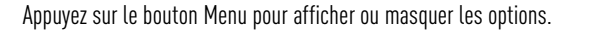

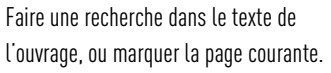

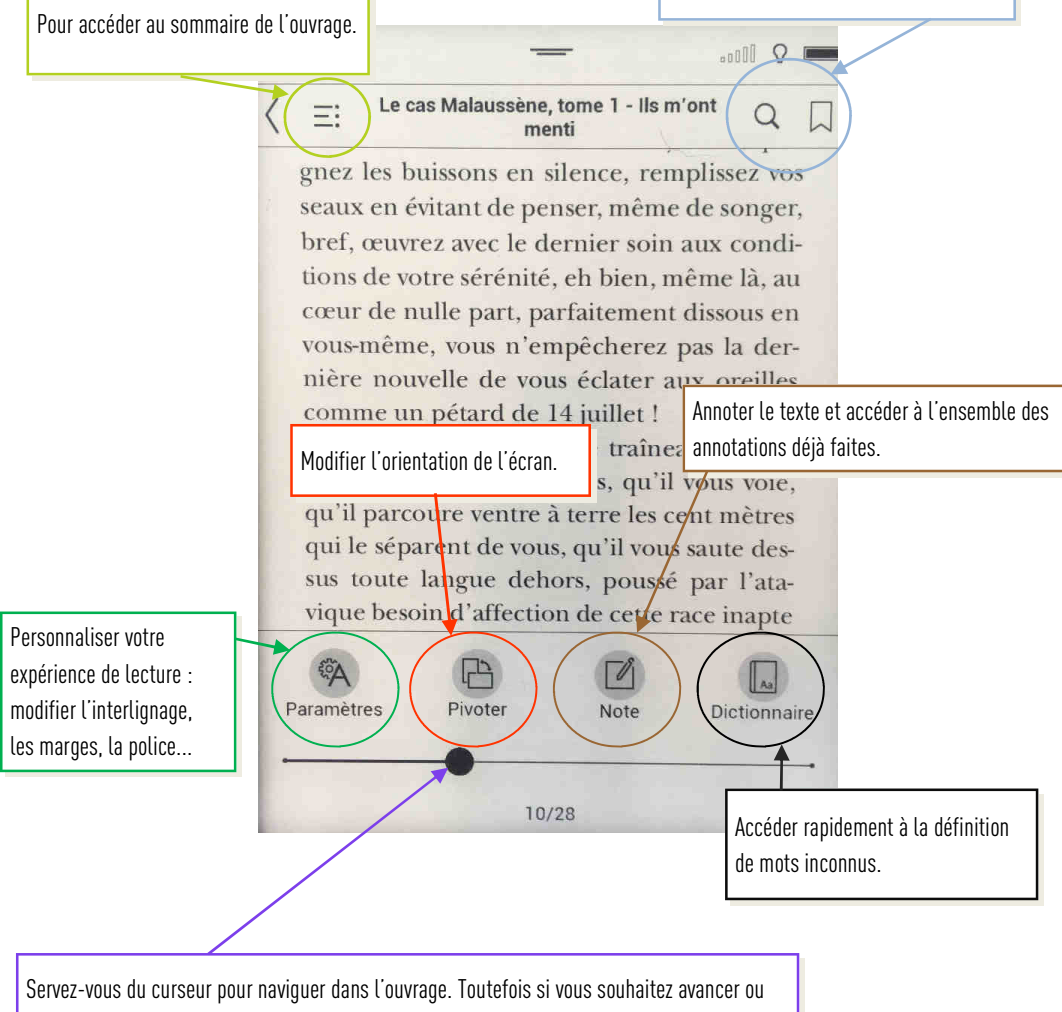

reculer à un endroit précis, préférez l'utilisation des boutons « flèches », ou le sommaire.